# Löschen des Anrufsverlaufs auf dem SPA525G und SPA525G2 mithilfe von Softtasten

# Ziele

In diesem Dokument wird beschrieben, wie Sie den Anrufsverlauf auf den IP-Telefonen SPA525G und SPA525G2 mithilfe von Softtasten löschen.

# Anwendbare Geräte

·IP-Telefon SPA525G

· IP-Telefon SPA525G2

#### Alle Anrufsverlaufs löschen

Schritt 1: Drücken Sie die Softtaste Set Up (Einrichten).

| 01/ | /04/12 01:39p 🛁       | 8 | User Name |             |
|-----|-----------------------|---|-----------|-------------|
| Inf | ormation and Settings |   |           |             |
| 1   | Call History          |   |           |             |
| 2   | Directories           |   |           | -           |
| 3   | Network Configuration | n |           |             |
| 4   | User Preferences      |   |           |             |
| 5   | Status                |   |           | <b>1</b> 15 |
| 6   | <b>CME Services</b>   |   |           |             |
|     | POD-1                 |   |           |             |
|     | Select                |   | Exit      |             |

Schritt 2: Drücken Sie die Softtaste für Anrufsverlauf.

| 01/04/12 01:3 | 9p 🛁         | 18 | User Name |    |
|---------------|--------------|----|-----------|----|
| Call History  |              |    |           |    |
| 1 🛛 🔍 All     | Calls        |    |           |    |
| 2 🛛 🛛 Mis     | sed Calls    |    |           |    |
| 3 🕞 Re        | ceived Calls |    |           | -  |
| 4 🗨 Pla       | ced Calls    |    |           |    |
|               |              |    |           |    |
|               |              |    |           |    |
| POD-1         |              |    |           |    |
| Option        | Select       |    | Back      | ۲. |

Schritt 3: Drücken Sie die Softtaste für Alle Anrufe.

| 01  | /04/12 01:39p <sub>-</sub>   |        | 8    | User Nan | ne   |
|-----|------------------------------|--------|------|----------|------|
| All | Calls                        |        |      |          |      |
| 1   | User Name<br>XXX<br>01/01/12 | 12:00p |      |          |      |
| 2   | User Name XXX 01/01/12 *     | 12:00p |      |          |      |
| 3   | User Name XXX 01/01/12 *     | 12:00p |      |          |      |
|     | POD-1                        |        |      |          |      |
| (   | Option                       | Dial   | Edit | Dial     | Exit |

Schritt 4: Drücken Sie Option.

| 01/04/12 01:39p 🛁                       | 🛞 User Name |
|-----------------------------------------|-------------|
| All Calls                               |             |
| 1                                       |             |
| 2 Subser Name<br>XXX<br>01/01/12 12:00p |             |
| Delete Entry                            |             |
| Delete List                             |             |
| Add to Address Book                     |             |
| Option Select                           | Back        |

Schritt 5: Wählen Sie Liste löschen oder Eintrag löschen.

Schritt 6: Drücken Sie Auswahl.

Schritt 7: Ein Bildschirm wird angezeigt, und Sie drücken OK, wenn der ausgewählte Eintrag oder die ausgewählte Liste der zu löschende Eintrag oder Liste ist.

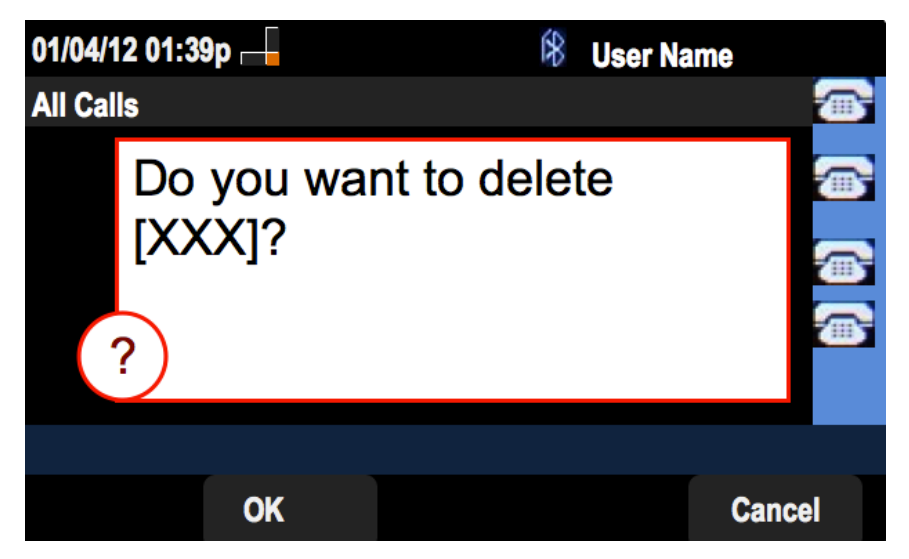

Verpassten Anrufsverlauf löschen

Schritt 1: Drücken Sie die Softtaste Set Up (Einrichten).

| 01/0 | )4/12 01:39p 🖵        | 8 | User Name |          |
|------|-----------------------|---|-----------|----------|
| Info | ormation and Settings |   |           |          |
| 1    | Call History          |   |           |          |
| 2    | Directories           |   |           | ۳        |
| 3    | Network Configuration |   |           |          |
| 4    | User Preferences      |   |           |          |
| 5    | Status                |   |           | <u> </u> |
| 6    | CME Services          |   |           |          |
|      | POD-1                 |   |           |          |
|      | Select                |   | Ex        | it       |

Schritt 2: Drücken Sie die Softtaste für Anrufsverlauf.

| 01/04/12 0 | 1:39p 🛁               | 8 | User Name |   |
|------------|-----------------------|---|-----------|---|
| Call Histo | ry                    |   |           | ( |
| 1 0        | All Calls             |   |           |   |
| 2 🛛 😆      | Missed Calls          |   |           |   |
| 3 🕞        | <b>Received Calls</b> |   |           |   |
| 4 📀        | Placed Calls          |   |           |   |
|            |                       |   |           |   |
|            |                       |   |           |   |
| POD-1      |                       |   |           |   |
| Option     | Select                |   | Back      |   |

Schritt 3: Drücken Sie die Softtaste für verpasste Anrufe.

| 01 | /04/12 01:39p 🛁                       | Ŕ      | User Nam | le    |
|----|---------------------------------------|--------|----------|-------|
| Mi | ssed Calls                            |        |          |       |
| 1  | ✗ User Name<br>XXX<br>01/01/12 12:00p |        |          |       |
| 2  | C User Name<br>XXX<br>01/01/12 12:00p |        |          |       |
| 3  | ✓ User Name<br>XXX<br>01/01/12 12:00p |        |          | 2.4.4 |
|    | POD-1                                 |        |          |       |
| (  | Option Dial                           | Edit D | Dial     | Exit  |

Schritt 4: Drücken Sie Option.

| 01/04/12 01:39p 🗕                |        | 8 | User Na | ime  |
|----------------------------------|--------|---|---------|------|
| Missed Calls                     |        |   |         |      |
| 1 🗴 User Name<br>XXX<br>01/01/12 | 12:00p |   |         |      |
| 2 XXX<br>01/01/12                | 12:00p |   |         |      |
| Delete Entry                     |        |   |         |      |
| Delete List                      |        |   |         |      |
| Add to Address Boo               | k      |   |         |      |
| Option                           | Select |   |         | Back |

Schritt 5: Wählen Sie Liste löschen oder Eintrag löschen.

Schritt 6: Drücken Sie Auswahl.

Schritt 7: Ein Bildschirm wird angezeigt, und Sie drücken OK, wenn der ausgewählte Eintrag oder die ausgewählte Liste der zu löschende Eintrag oder Liste ist.

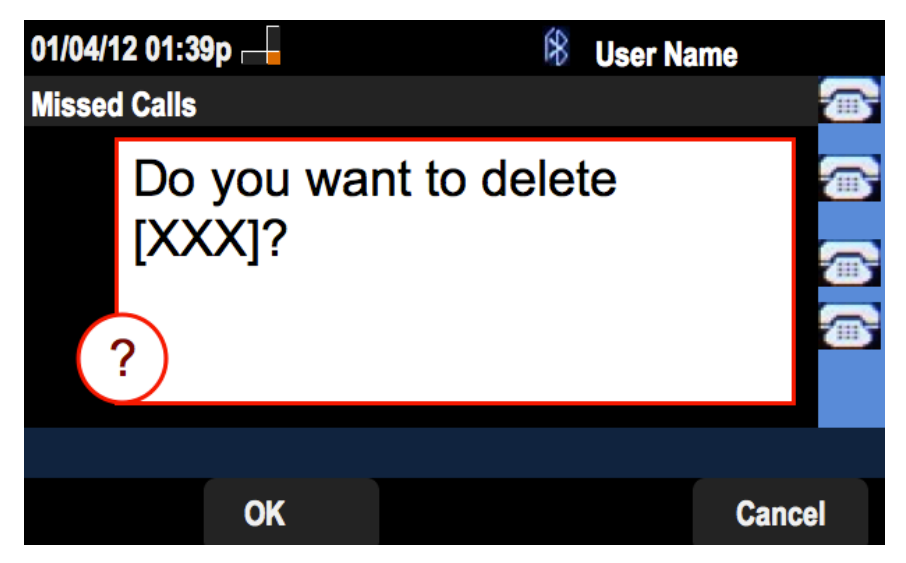

### Empfangene Anrufsverlaufs löschen

Schritt 1: Drücken Sie die Softtaste Set Up (Einrichten).

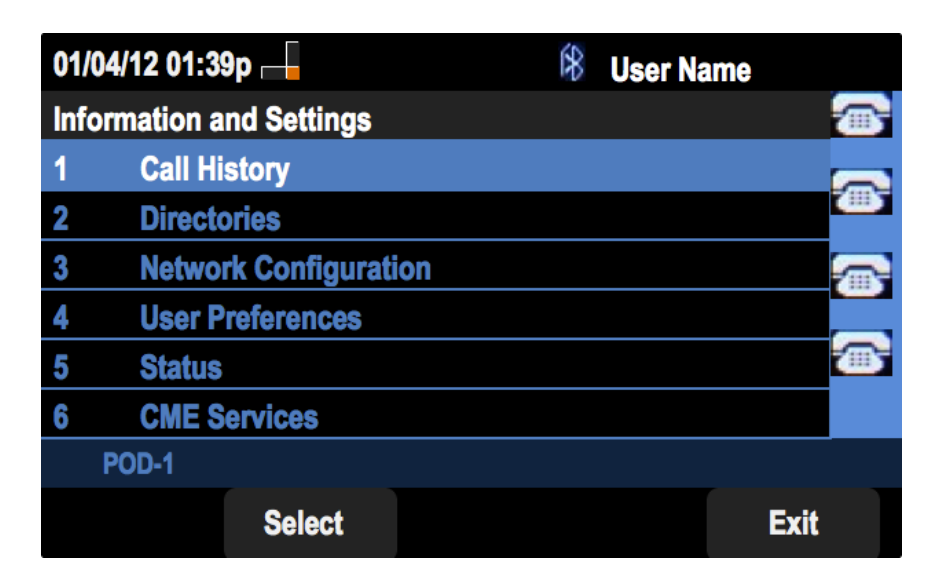

Schritt 2: Drücken Sie die Softtaste für Anrufsverlauf.

| 01/04/12 01 | 1:39p —        | \$<br>User Name |  |
|-------------|----------------|-----------------|--|
| Call Histo  | ry             |                 |  |
| 1 💿 /       | All Calls      |                 |  |
| 2 🛛 🛛       | lissed Calls   |                 |  |
| 3 🗢 F       | Received Calls |                 |  |
| 4 🗨 F       | Placed Calls   |                 |  |
|             |                |                 |  |
|             |                |                 |  |
| POD-1       |                |                 |  |
| Option      | Select         | Back            |  |

Schritt 3: Drücken Sie die Softtaste für "Empfohlene Anrufe".

| 01/04/12 01:3            | 39p —                    | 🕅 User    | Name |
|--------------------------|--------------------------|-----------|------|
| <b>Received Ca</b>       | lls                      |           |      |
| 1 🕒 User Na<br>XX<br>01/ | ame<br>X<br>01/12 12:00p |           |      |
| 2 Diser Na<br>XX<br>01/  | ame<br>X<br>01/12 12:00p |           |      |
| 3 🕞 User Na<br>XX<br>01/ | ame<br>X<br>01/12 12:00p |           |      |
| POD-1                    |                          |           |      |
| Option                   | Dial                     | Edit Dial | Exit |

Schritt 4: Drücken Sie Option.

| 01/04/12 01:39p 🗕         |        | 8 | User Name |     |
|---------------------------|--------|---|-----------|-----|
| <b>Received Calls</b>     |        |   |           |     |
| 1 		 User Name            | 12:00p |   | Ē         | •   |
| 2  User Name XXX 01/01/12 | 12:00p |   |           | ••• |
| Delete Entry              |        |   |           |     |
| Delete List               |        |   |           |     |
| Add to Address Book       |        |   |           |     |
| Option                    | Select |   | Back      |     |

Schritt 5: Wählen Sie Liste löschen oder Eintrag löschen.

Schritt 6: Drücken Sie Auswahl.

Schritt 7: Ein Bildschirm wird angezeigt, und Sie drücken OK, wenn der ausgewählte Eintrag oder die ausgewählte Liste der zu löschende Eintrag oder Liste ist.

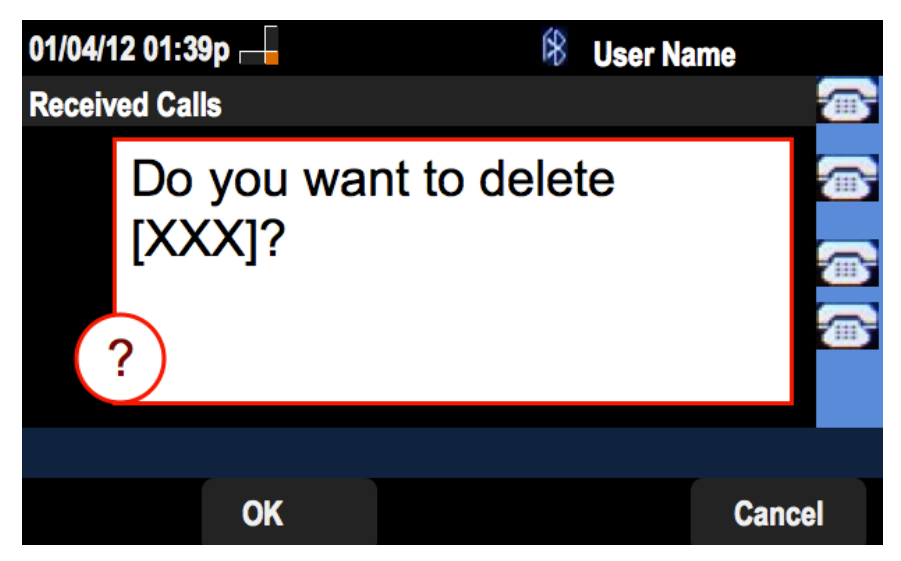

#### Löschen des Anrufsverlaufs

Schritt 1: Drücken Sie die Softtaste Set Up (Einrichten).

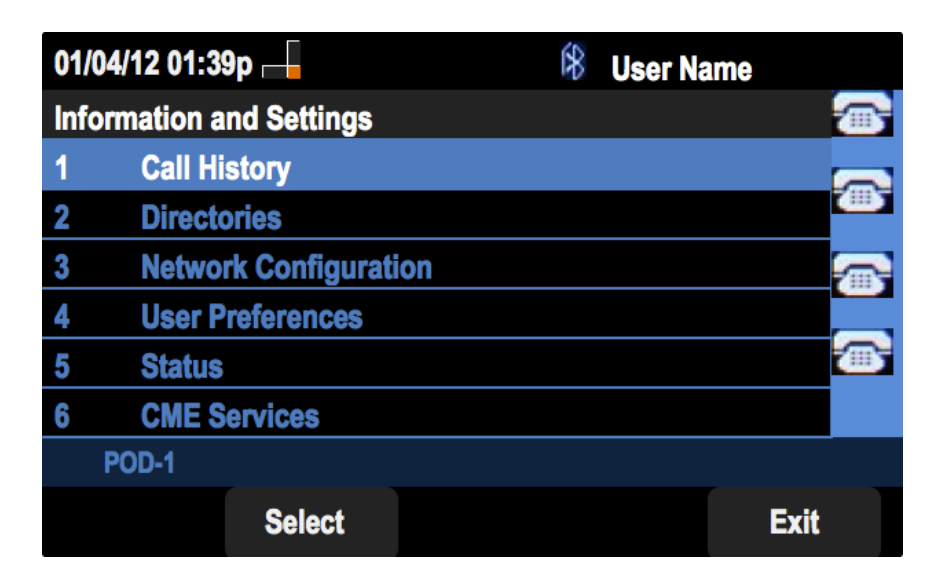

Schritt 2: Drücken Sie die Softtaste für Anrufsverlauf.

| 01/04/12 01:3 | 9p 🖵        | \$<br>User Name |     |
|---------------|-------------|-----------------|-----|
| Call History  |             |                 |     |
| 1 (O) All     | Calls       |                 |     |
| 2 🛛 🛛 Mis     | sed Calls   |                 |     |
| 3 📀 Rec       | eived Calls |                 |     |
| 4 🗢 Pla       | ced Calls   |                 |     |
|               |             |                 |     |
|               |             |                 |     |
| POD-1         |             |                 |     |
| Option        | Select      | В               | ack |

Schritt 3: Drücken Sie die Softtaste für Placed Calls (Getätigte Anrufe).

| 01/04/12 01:39p — |                             |          | l t t t t t t t t t t t t t t t t t t t | ser Name |          |
|-------------------|-----------------------------|----------|-----------------------------------------|----------|----------|
| Placed Calls      |                             |          |                                         |          |          |
| 1                 | User Name<br>XXX<br>01/01/1 | 2 12:00p |                                         |          | B        |
| 2                 | User Name XXX 01/01/1       | 2 12:00p |                                         |          | 3)<br>22 |
| 3                 | User Name<br>XXX<br>01/01/1 | 2 12:00p |                                         |          |          |
|                   | POD-1                       |          |                                         |          |          |
| (                 | Option                      | Dial     | Edit Dia                                | al Exit  |          |

Schritt 4: Drücken Sie Option.

| 01/04/12 01:39p 🚽                  |        | 8 | User Nan | 1e   |
|------------------------------------|--------|---|----------|------|
| Placed Calls                       |        |   |          |      |
| 1 Guser Name<br>XXX<br>01/01/12 12 | 2:00p  |   |          |      |
| 2 User Name<br>XXX<br>01/01/12 12  | 2:00p  |   |          |      |
| Delete Entry                       |        |   |          |      |
| Delete List                        |        |   |          |      |
| Add to Address Book                |        |   |          |      |
| Option                             | Select |   |          | Back |

Schritt 5: Wählen Sie Liste löschen oder Eintrag löschen.

Schritt 6: Drücken Sie Auswahl.

Schritt 7: Ein Bildschirm wird angezeigt, und Sie drücken OK, wenn der ausgewählte Eintrag oder die ausgewählte Liste der zu löschende Eintrag oder Liste ist.

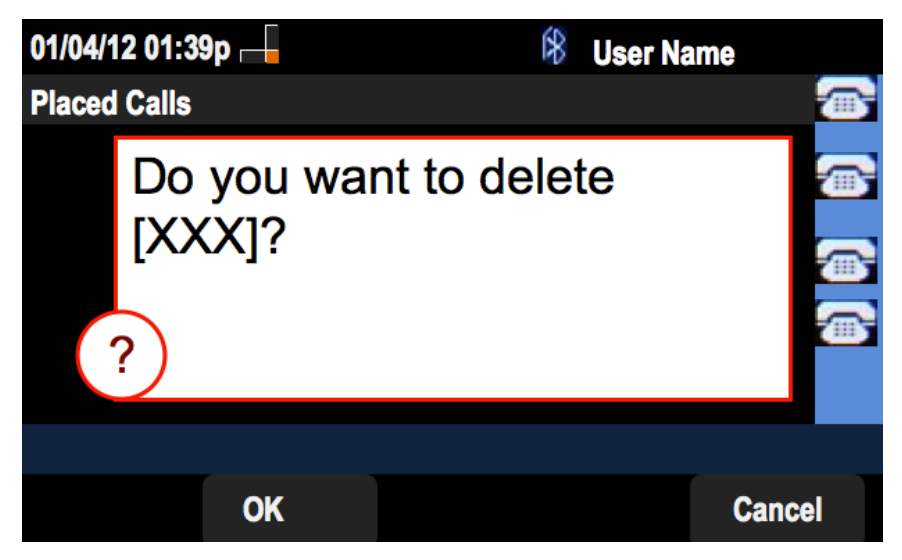

## Löschen des Verlaufs aus dem Hauptbildschirm "Anrufsverlauf"

Schritt 1: Drücken Sie die Softtaste Set Up (Einrichten).

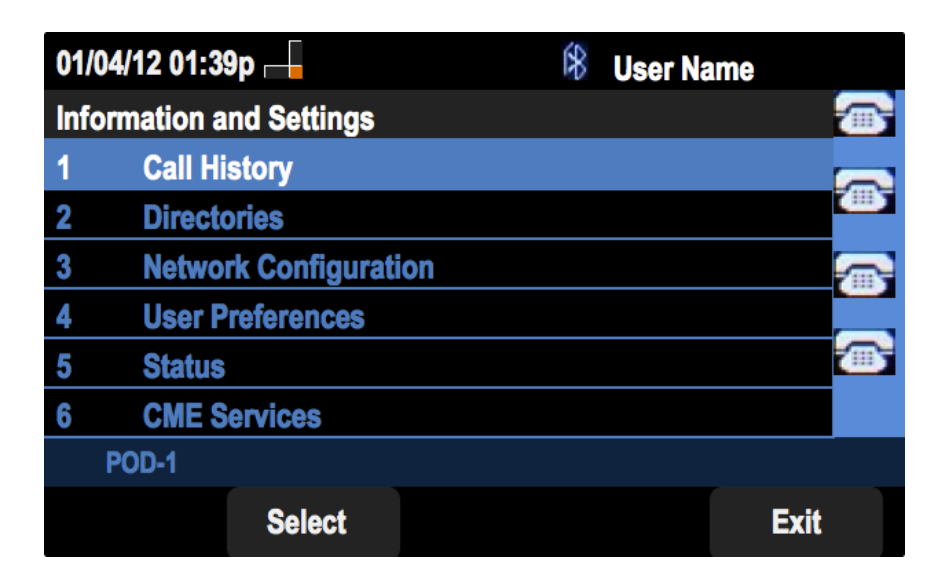

Schritt 2: Wählen Sie Anrufsverlauf aus.

| 01/04/12 01:3 | \$<br>User N | ame |      |
|---------------|--------------|-----|------|
| Call History  |              |     |      |
| 1 (O All      | Calls        |     |      |
| 2 🛛 🛛 Mis     | sed Calls    |     |      |
| 3 🕞 Rec       | ceived Calls |     |      |
| 4 🗢 Pla       | ced Calls    |     |      |
|               |              |     |      |
|               |              |     |      |
| POD-1         |              |     |      |
| Option        | Select       |     | Back |

Schritt 3: Drücken Sie Option.

| 01/04/12 01:3    | 9p        | £8 | User Name |   |
|------------------|-----------|----|-----------|---|
| Call History     |           |    |           |   |
| 1 (O) All        | Calls     |    |           | - |
| 2 🛛 🛛 Mis        | sed Calls |    |           | 1 |
| 3 Seceived Calls |           |    |           | ļ |
| 4 🗢 Pla          | ced Calls |    |           |   |
|                  |           | _  |           | 1 |
| Delete List      |           |    |           |   |
| Delete All       |           |    |           |   |
| Option           | Select    |    | Back      |   |

Schritt 4: Wählen Sie Liste löschen oder Alle löschen aus.

**Hinweis**: Die Liste löschen löscht die hervorgehobene Liste, während die Option Alle löschen alle Listen löscht.

Schritt 6: Drücken Sie Auswahl.

Schritt 7: Ein Bildschirm wird angezeigt, und Sie drücken OK, wenn die ausgewählte Liste oder alle Listen gelöscht werden sollen.

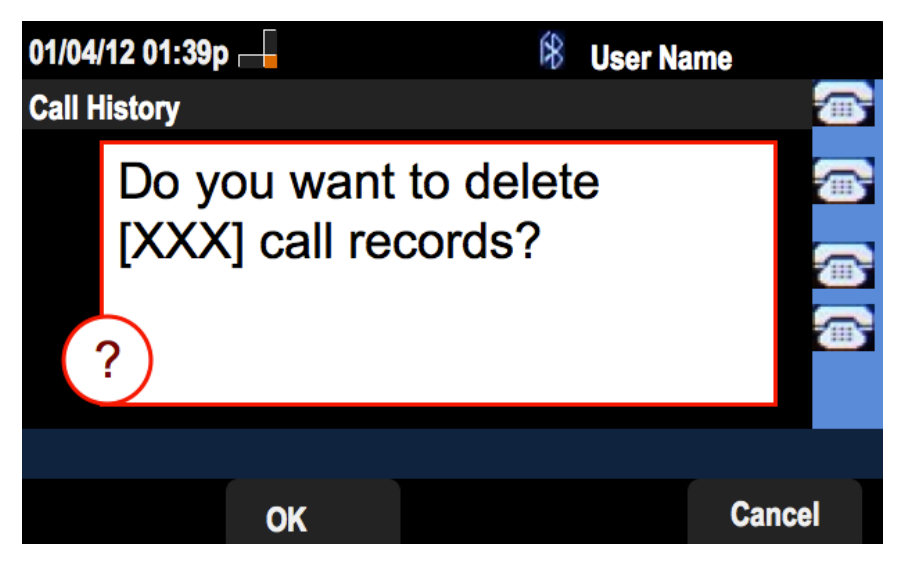